### **1** Click the **General Billing** button in the left banner.

| 🔆 tyler              |                                                                                                    |
|----------------------|----------------------------------------------------------------------------------------------------|
|                      | Welcome to Citizen Self Service                                                                                                    |
| Home                 | Announcements                                                                                                    |
| Citizen Self Service | Welcome to the City of Naperville Munis Citizen Self Service (CSS) Portal. Please use this portal to view and pay general (non-utility) bills and to purchase garbage and/or recycling carts from the City of Naperville. |
| General Billing      | This portal cannot be used to view or pay utility bills. If you would like to pay a utility bill, please click the following link: Pay A Utility Bill                                                                     |
|                      | If you have questions about a bill or how to use the portal, please contact the City of Naperville Finance Department at (630) 420-6059 or via email at css@naperville.il.us.                                             |
| Other Services       | The Finance Department call center (630-420-6059) is open:                                                                                                    |
|                      | Monday, Tuesday, Thursday and Friday from 7:30 am to 5:00 pm Wednesday from 10:00 am to 2:00 pm.                                                                                                    |
|                      | If you send an email to css@naperville.il.us, the email will be converted to a request in the City's Help Center and will be responded to by a Finance staff member within two (2) business days.                         |
|                      |                                                                                                    |
|                      | Profile Information                                                                                                    |
|                      | Profile information not found.                                                                                                    |
|                      |                                                                                                    |

## 2 Click the Accounts button under General Billing.

| styler                                    |                                                                                                    |
|-------------------------------------------|----------------------------------------------------------------------------------------------------|
| Citizen Self Service                      | General Billing<br>Customer Search                                                                                                    |
| General Billing<br>Accounts<br>Contact Us | To search for your account, please enter your Customer ID and the Bill (Invoice) Number from one of your bills.<br>Click the Resources icon in the upper right corner to view an example bill and locate your Customer ID and Bill Number.<br>Customer Number * |
| Other Services                            | Bill number *                                                                                                    |

**3** Find the Customer ID you want to view and click the blue **Manage Bills** link.

| styler               |                                    |                        | 0) 🛒 | )                   | 4 |
|----------------------|------------------------------------|------------------------|------|---------------------|---|
| Citizen Self Service | General Billing<br>Linked Accounts |                        |      |                     |   |
| General Billing      | Select from your linked accounts   |                        |      |                     |   |
| Accounts             | Link to Account                    |                        |      |                     |   |
| Contact Us           | Customer ID                        | Customer Name Location |      | lanage              |   |
| Other Services       |                                    |                        | 3    | <u>tanage Bills</u> |   |

The system will automatically check the Pay boxes for bills that have unpaid balances. Identify which bill(s) you want to pay and check/uncheck the associated box(es).

## **5**Click the **Add to Cart** button.

| 🔆 tyler              |                 |                     |                       |             |              |             | ٦              | (0)          | 1                 |
|----------------------|-----------------|---------------------|-----------------------|-------------|--------------|-------------|----------------|--------------|-------------------|
| Citizen Self Service | Gener<br>Manage | al Billing<br>Bills |                       |             |              |             |                |              |                   |
| General Billing      | Customer        | name                | and the second second |             |              |             |                |              |                   |
| Accounts             | Address         |                     | and them a series     |             |              |             |                |              |                   |
| Contact Us           | Customer        | number              | 1000                  |             |              |             |                |              |                   |
| Manage Bills         | 2 Bill(s) for   | und                 |                       |             |              |             |                | bill years 2 | 2018 to 2026 only |
|                      | Pay             | <u>Bill Number</u>  | <u>Bill Type</u>      | Pay By      | Total Unpaid | Balance Due | Details        |              |                   |
| Customer Information |                 | 5298                | CLAIMS                | 7/2/2021    | \$250.00     | \$250.00    | Details        |              |                   |
| Other Services       |                 | 25                  | CLAIMS                | 7/2/2021    | \$250.00     | \$250.00 *  | <b>Details</b> |              |                   |
|                      | As of Date      |                     | 6/15/2021             |             |              |             |                |              |                   |
|                      | Total Unpa      | id                  | 500.00                |             |              |             |                |              |                   |
|                      | Total Balan     | nce Due             | 500.00                |             |              |             |                |              |                   |
|                      | * pending v     | veb payment exists  |                       | Add to Cart |              |             |                |              |                   |

<sup>6</sup>A note will appear to let you know the bill was added to your shopping cart.

If you are ready to checkout, click the **Shopping Cart** icon in the upper right corner.

| 🤸 tyler                                 |                                                       |                                                                                      |                             |                      |              | 6           | <b>)</b> 🗮 (1) 🖹             | i 🍐          |
|-----------------------------------------|-------------------------------------------------------|--------------------------------------------------------------------------------------|-----------------------------|----------------------|--------------|-------------|------------------------------|--------------|
| Citizen Self Service<br>General Billing | General B<br>Manage Bills<br>CLAIMS 529<br>To proceed | illing<br>s<br>8 was added to your shopping ca<br>with payment, click "My Cart" ther | t.<br>click "Checkout". ®   |                      |              |             |                              |              |
| Accounts<br>Contact Us                  | Customer name<br>Address<br>Customer numbe            | 27                                                                                   | 21927 - ma                  |                      |              |             |                              |              |
| Customer Information                    | 2 Bill(s) found<br>Pay                                | Bill Number                                                                          | Bill Type                   | Pay. By              | Total Unpaid | Balance Due | bill years 2018 t<br>Details | to 2026 only |
| Other Services                          |                                                       | 5298<br>25                                                                           | CLAIMS                      | 7/2/2021<br>7/2/2021 | \$250.00     | \$250.00    | Details<br>Details           |              |
|                                         | As of Date<br>Total Unpaid<br>Total Balance Due       | 2                                                                                    | 6/15/20<br>500.00<br>500.00 | 21                   |              |             |                              |              |
|                                         | * pending web pay                                     | ment exists                                                                          |                             |                      | Add to Cart  |             |                              |              |

# **8** Click the **Checkout** button.

| styler_              |                                                 |                                          |                               |          |              |                         | ) 🛱 (1         | ) 🖹 🔺                   |
|----------------------|-------------------------------------------------|------------------------------------------|-------------------------------|----------|--------------|-------------------------|----------------|-------------------------|
| Citizen Self Service | General Bill<br>Manage Bills                    | ling<br>ras added to your shopping cart. | - 0                           |          |              | CLAINS 5290<br>Review C | S25020         | 8                       |
| General Billing      | io proceed into                                 | rpayment, electing care there elected    |                               |          |              |                         |                |                         |
| Accounts             | Customer name                                   |                                          | Sector of the                 |          |              |                         |                |                         |
| Contact Us           | Address                                         |                                          | and the second                |          |              |                         |                |                         |
| Managa Rilla         | Customer number                                 |                                          | 1000                          |          |              |                         |                |                         |
| Customer Information | Vanage Bills<br>2 Bill(s) found                 |                                          | R                             |          |              |                         | bil            | years 2018 to 2026 only |
| customer mormation   | Pay                                             | Bill Number                              | Bill Type                     | Pay By   | Total Unpaid | Balance Due             | Details        |                         |
| Other Services       |                                                 | 5298                                     | CLAIMS                        | 7/2/2021 | \$250.00     | \$250.00                | <u>Details</u> |                         |
|                      |                                                 | 25                                       | CLAIMS                        | 7/2/2021 | \$250.00     | \$250.00 *              | <u>Details</u> |                         |
|                      | As of Date<br>Total Unpaid<br>Total Balance Due | unt exists                               | 6/15/2021<br>500.00<br>500.00 | Add t    | io Cart      |                         |                |                         |

9 Click the blue link for the method by which you want to pay the bill(s):

- Credit card
- E-check \*NEW\*

| styler               |                                                                                                    | <b>B A</b> |
|----------------------|----------------------------------------------------------------------------------------------------|------------|
|                      | Pay Bills                                                                                                    |            |
| Citizen Self Service | Select Payment Method                                                                                                    |            |
| General Billing      | The City of Naperville offers credit card and e-check options for payment. Please note you will be charged a \$25 fee for a returned payment. |            |
| Other Services       | Pay by Credit Card   Pay by eCheck Cancel                                                                                                    |            |
|                      | 9                                                                                                    |            |
|                      | •                                                                                                    |            |
|                      |                                                                                                    |            |
|                      |                                                                                                    |            |
|                      |                                                                                                    |            |
|                      |                                                                                                    |            |
|                      |                                                                                                    |            |
|                      |                                                                                                    |            |
|                      |                                                                                                    |            |
|                      |                                                                                                    |            |
|                      |                                                                                                    |            |
|                      |                                                                                                    |            |
|                      |                                                                                                    |            |
|                      |                                                                                                    |            |
|                      |                                                                                                    |            |
|                      |                                                                                                    |            |
|                      |                                                                                                    |            |
|                      |                                                                                                    |            |
|                      | ©2021 Tyler Technologies, Inc.                                                                                                    |            |

<sup>10</sup>The system will auto populate the unpaid amount. If you do not want to pay the full unpaid amount, update the Payment Amount field.

11 Click the Continue button.

| 🐝 tyler              |                                     |           |           |             |          |          |                        |              |
|----------------------|-------------------------------------|-----------|-----------|-------------|----------|----------|------------------------|--------------|
| Citizen Self Service | Pay Bills<br>Step 1 of 4: Payment a | mount     |           |             |          |          |                        | Step 1 2 3 4 |
| General Billing      | Bill Description                    | Bill Year | Bill Date | Bill Number | Due Date | Balance  | Due Now Payment Amount |              |
| Other Services       | CLAIMS                              | 2021      | 6/2/2021  | 5298        | 7/2/2021 | \$250.00 | \$250.00 \$ 250.00 10  |              |
|                      |                                     |           |           |             |          |          | 11 Continue Cancel     |              |
|                      |                                     |           |           |             |          |          |                        |              |

#### Complete Steps 2-4 of the credit card and/or e-check process.

| styler               |                                                   |                                | 🖹 🔺          |
|----------------------|---------------------------------------------------|--------------------------------|--------------|
|                      | Pay Bills                                         |                                |              |
| Citizen Self Service | Step 2 of 4: Please enter the payment information |                                | Step 1 2 3 4 |
| General Billing      | Enter the details needed to process this payment. |                                |              |
| Other Services       | Credit card information                           |                                |              |
|                      | Card type                                         | American Express 💌             |              |
|                      | Card number                                       |                                |              |
|                      | Card ID (CVV) number                              | Where is this?                 |              |
|                      | Expiration date                                   | Month V Vear V                 |              |
|                      |                                                   |                                |              |
|                      |                                                   | Continue Cancel                |              |
|                      |                                                   | L§                             |              |
|                      |                                                   |                                |              |
|                      |                                                   |                                |              |
|                      |                                                   |                                |              |
|                      |                                                   |                                |              |
|                      |                                                   |                                |              |
|                      |                                                   |                                |              |
|                      |                                                   |                                |              |
|                      |                                                   |                                |              |
|                      |                                                   | ©2021 Tyler Technologies, Inc. |              |

After the payment is accepted, you will be directed to a confirmation screen with your payment confirmation information. A confirmation email will also be sent to the email address.

| tulor.               |                                                                         |                                                                                                    |                |
|----------------------|-------------------------------------------------------------------------|----------------------------------------------------------------------------------------------------|----------------|
| Sector United Sector |                                                                         |                                                                                                    | E 🍝            |
|                      | Pay Bills                                                               |                                                                                                    |                |
| Citizen Self Service | Your payment has been successfully processed                            |                                                                                                    |                |
| General Billing      | Payment submitted on 6/15/2021<br>Your Confirmation Number is 783613609 |                                                                                                    |                |
| Other Services       | Your Authorization Code is 54321ABC                                     |                                                                                                    |                |
|                      | Thank you for submitting your payment via the City of f                 | Naperville Munis Citizen Self-Service Portal. Your confirmation will appear when the payment is complete.                                                                                                    |                |
|                      | You may want to print this page for your records.                       |                                                                                                    |                |
|                      | Payment Amount                                                          |                                                                                                    |                |
|                      | Bill Description                                                        | Due Now                                                                                                    | Payment Amount |
|                      | CLAIMS 5298                                                             | \$250.00                                                                                                    | \$5.25         |
|                      | Subtotal                                                                |                                                                                                    | \$5.25         |
|                      | Total                                                                   |                                                                                                    | \$5.25         |
|                      | Payment Method                                                          |                                                                                                    |                |
|                      | Amex                                                                    | ######################################                                                                                                    | —              |
|                      | Billing Address                                                         |                                                                                                    |                |
|                      | Name                                                                    | 1.12                                                                                                    | —              |
|                      | Address                                                                 | 10.000.0                                                                                                    |                |
|                      | City State Zip                                                          | 10 TON - 100                                                                                                    |                |
|                      | Phone Number                                                            |                                                                                                    |                |
|                      | E-mail                                                                  | Contraction of Contraction of Contra |                |
|                      |                                                                         |                                                                                                    |                |